## FIRE PERMIT APPLICATION ePERMITS USER GUIDE

# Table of Contents

| ePermits                                             | 2  |
|------------------------------------------------------|----|
| Apply for A New Fire Permit                          | 2  |
| Document Upload                                      | 12 |
| To upload additional documents using the direct link | 12 |
| To upload additional documents via permit lookup     | 13 |

## ePermits

Customers may utilize the ePermits site <u>https://epermits.nashville.gov</u> to apply, pay for and renew many types of Metro Government permits. This document outlines the customer processes for Fire Permit Applications.

**NOTE:** ePermits **ONLY** accepts payment via credit/debit card. Payments online will automatically incur a 2.3% convenience fee. This fee is collected by a third-party processor. Metro does not receive any part of the fee. By making an online payment, you have acknowledged you understand the convenience fee will be charged as calculated above and you have agreed to pay the fee.

## Apply for A New Fire Permit

1. The ePermits site has an options menu on the left-hand side of the screen.

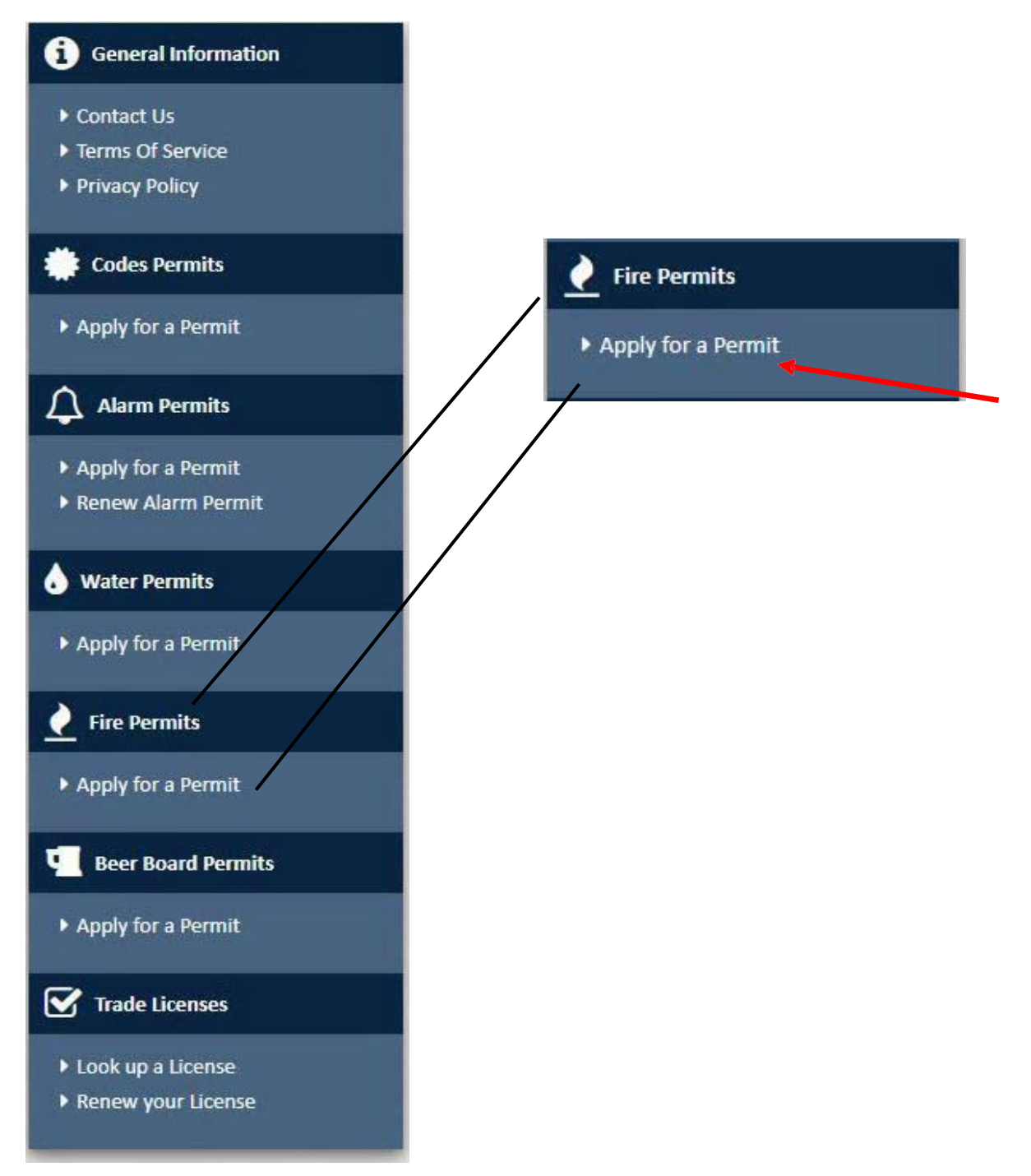

2. Selecting **Apply for a Permit** under the *Fire Permits* section will display the permit type section. Verify you are not a robot by completing the captcha challenge.

| Verify you are not a robot by e | entering the text below. |
|---------------------------------|--------------------------|
| 5 BIND 33                       | C Refresh Image          |
| Bagin Tuning Harp               | e Verify                 |

#### **3.** Permit type section.

| vnat type of Fermit are you applying for: 🍖                                                                                                    |                                                                                                    | What is the sub-type of Permit are you applying for? *                                                                                                    |
|----------------------------------------------------------------------------------------------------|----------------------------------------------------------------------------------------------------|----------------------------------------------------------------------------------------------------|
| FDPERMIT - Fire Department Permits                                                                                                    |                                                                                                    | FDBLASTING - Fire Dept FMO Blas                                                                                                    |
|                                                                                                    |                                                                                                    |                                                                                                    |
| lease enter the Business Name 🌲                                                                                                    |                                                                                                    |                                                                                                    |
| С                                                                                                    |                                                                                                    |                                                                                                    |
|                                                                                                    |                                                                                                    |                                                                                                    |
|                                                                                                    |                                                                                                    |                                                                                                    |
| rms & Conditions                                                                                                    |                                                                                                    |                                                                                                    |
| erms & Conditions<br>The Metropolitan Fire Code Chapter 10.64.010 - The Metropolitan (                                                                                                    | Governtment has adopted th                                                                                                    | e International Fire Code (IFC) to be applicable throughout metropolitan government. The                                                                                                    |
| arms & Conditions<br>The Metropolitan Fire Code Chapter 10.64.010 - The Metropolitan (<br>authority having jurisdiction shall be authorized to establish and iss<br>pursuant to Section 105 of the IEC. The permit holder must comply                                                                 | Governtment has adopted th<br>sue permits, certificates, and<br>with all applicable codes of t                                  | e International Fire Code (IFC) to be applicable throughout metropolitan government. The<br>approvals pertaining to conditions, operations, or materials hazardous to life or property<br>he Metropolitan Government of Nashville/Davidson County.               |
| erms & Conditions<br>The Metropolitan Fire Code Chapter 10.64.010 - The Metropolitan (<br>authority having jurisdiction shall be authorized to establish and iss<br>pursuant to Section 105 of the IFC. The permit holder must comply                                                                 | Governtment has adopted th<br>sue permits, certificates, and<br>with all applicable codes of t                                  | e International Fire Code (IFC) to be applicable throughout metropolitan government. The<br>approvals pertaining to conditions, operations, or materials hazardous to life or property<br>he Metropolitan Government of Nashville/Davidson County.               |
| Terms & Conditions<br>The Metropolitan Fire Code Chapter 10.64.010 - The Metropolitan (<br>authority having jurisdiction shall be authorized to establish and iss<br>pursuant to Section 105 of the IFC. The permit holder must comply<br>I understand that checking this checkbox means I have agree | Governtment has adopted th<br>sue permits, certificates, and<br>with all applicable codes of t<br>reed to the terms and conditi | e International Fire Code (IFC) to be applicable throughout metropolitan government. The<br>approvals pertaining to conditions, operations, or materials hazardous to life or property<br>he Metropolitan Government of Nashville/Davidson County.<br>ons above. |
| erms & Conditions<br>The Metropolitan Fire Code Chapter 10.64.010 - The Metropolitan (<br>authority having jurisdiction shall be authorized to establish and iss<br>pursuant to Section 105 of the IFC. The permit holder must comply<br>I understand that checking this checkbox means I have agree  | Governtment has adopted th<br>sue permits, certificates, and<br>with all applicable codes of t<br>reed to the terms and conditi | e International Fire Code (IFC) to be applicable throughout metropolitan government. The<br>approvals pertaining to conditions, operations, or materials hazardous to life or property<br>he Metropolitan Government of Nashville/Davidson County.<br>ons above. |
| erms & Conditions<br>The Metropolitan Fire Code Chapter 10.64.010 - The Metropolitan (<br>authority having jurisdiction shall be authorized to establish and iss<br>pursuant to Section 105 of the IFC. The permit holder must comply<br>I understand that checking this checkbox means I have agree  | Governtment has adopted th<br>sue permits, certificates, and<br>with all applicable codes of t<br>reed to the terms and conditi | e International Fire Code (IFC) to be applicable throughout metropolitan government. The<br>approvals pertaining to conditions, operations, or materials hazardous to life or property<br>he Metropolitan Government of Nashville/Davidson County.<br>ons above. |

- A. The permit type FDPERMIT Fire Department Permits will be pre-selected
- **B.** Select the sub-type of Permit desired. A description of each permit sub-type is below.

| FDBLASTING  | Blasting Permit                  |
|-------------|----------------------------------|
| FDAIRCRTN   | Air Curtain Permit               |
| FDCNSTRLR   | 1 Year Concession Trailer Permit |
| FDLPG       | LPG Propane Permit               |
| FDPYRO      | Pyro and Flame Effect Permit     |
| FDSPEVW TCH | Special Event Fire W atch Permit |
| FDTENT      | Tent Permit                      |

**C.** Enter the business, event or truck name, such as Tootsie's Orchid Lounge or Red Cross Benefit. Note, this field will show on the permit.

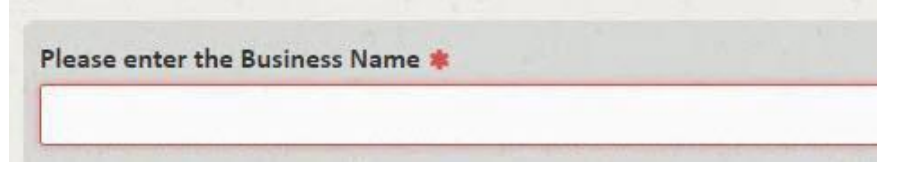

**D.** Accept the **Terms and Conditions** by reading the terms and clicking the box stating *I understand that checking this checkbox means I have agreed to the terms and conditions above*.

I understand that checking this checkbox means I have agreed to the terms and conditions above.

E. Click Next > to proceed to the next step. All required fields must be entered before clicking Next >.

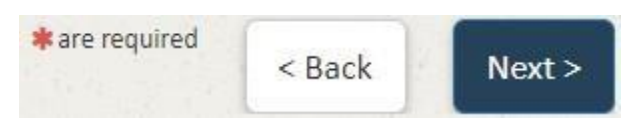

**4.** All screens display the steps the user will complete to apply for a permit. The current step is always highlighted in a darker blue. The current step is also displayed in the upper-right corner of the screen.

| 1. Permit                   |
|-----------------------------|
| 2. Select Address           |
| 3. Basic Information        |
| 4. Documents, Plans, Images |
| 5. Detailed Info            |
| 6. Application Overview     |
| 7. Payment                  |
| 8. Print Permit             |

- **5.** The next step is to select the address where the permit will be located. You will be asked up to three questions about your knowledge of the permit location.
  - A. If you know the address, click Yes under the question "Do you know the full address of the location for this permit?" Otherwise, click No.
    - i. When this option is chosen, you will enter the street name and street number for the address and click Search.

| Street Number | Prefix  | A Street Name                       | Туре      | Post Dir |
|---------------|---------|-------------------------------------|-----------|----------|
| 123           |         | Example                             |           |          |
|               | N,E,S,W |                                     | AVE,ST,DR | N,E,S,W  |
| Cancel        |         | Return to address selection options |           | C Search |
|               |         | B Address Inside of Davidson County |           |          |

**ii.** When the search returns results, the user will then choose the desired address by pressing the Select button in that row.

|                   |         |           |             |                         |           | Step 1- Select Permit address |
|-------------------|---------|-----------|-------------|-------------------------|-----------|-------------------------------|
| Street Number     | Prefix  |           | Street Name |                         | Туре      | Post Dir                      |
| 25                |         |           | Lindsley    |                         |           |                               |
|                   | N,E,S,W |           |             |                         | AVE,ST,RD | N,E,S,W                       |
| Found 2 matches   |         |           |             |                         |           |                               |
| ADDRESS           |         | СІТУ      | STATE/ZIP   | PROPERTY OWNER          |           |                               |
| 25 LINDSLEY AVE   |         | NASHVILLE | 37210       | OGDEN LAND COMPANY, LLC |           | Select                        |
| 25 B LINDSLEY AVE |         | NASHVILLE | 37210       | OGDEN LAND COMPANY, LLC |           | Select                        |
| Results: 1-2 of 2 |         |           |             |                         |           | First Previous 1 Next Last    |
| Cancel            |         |           |             |                         |           |                               |

iii. If the address does not reside within Davidson County you will deselect"Address Inside of Davidson County" and enter your address information.

| Street Number |   | Prefix  |   | Street Name                         |   | Туре      | Post Dir |
|---------------|---|---------|---|-------------------------------------|---|-----------|----------|
| 123           | * |         |   | Example St                          | * |           |          |
|               |   | N,E,S,W |   |                                     |   | AVE,ST,DR | N,E,S,W  |
| City          |   |         |   | State                               |   | Zip       |          |
|               |   |         | * | Tennessee                           | • |           | *        |
| Cancel        |   |         |   | Return to address selection options |   |           | Next >   |
|               |   |         | - | Address Inside of Davidson County   |   |           |          |

- B. If you do not know the address but do know the nearest intersection, click Yes under the question "Do you know the intersection of the location for this permit?" Otherwise, click No.
  - i. When this option is chosen, you will enter each intersecting street name and click the Next button.

| Street Name              |                                     |      |
|--------------------------|-------------------------------------|------|
| *                        |                                     |      |
| Intersecting Street Name |                                     |      |
| *                        |                                     |      |
| Cancel                   | Return to address selection options | Next |

- **C.** If you do not know the address or nearest intersection, click **Yes** under the question "Would you like to select the address from the map?"
  - i. When this option is chosen, the user will find the desired permit location on the map.
  - **ii.** Once the location is found on the map, place the marker (blue icon) at the permit location by clicking on the map at the desired location.

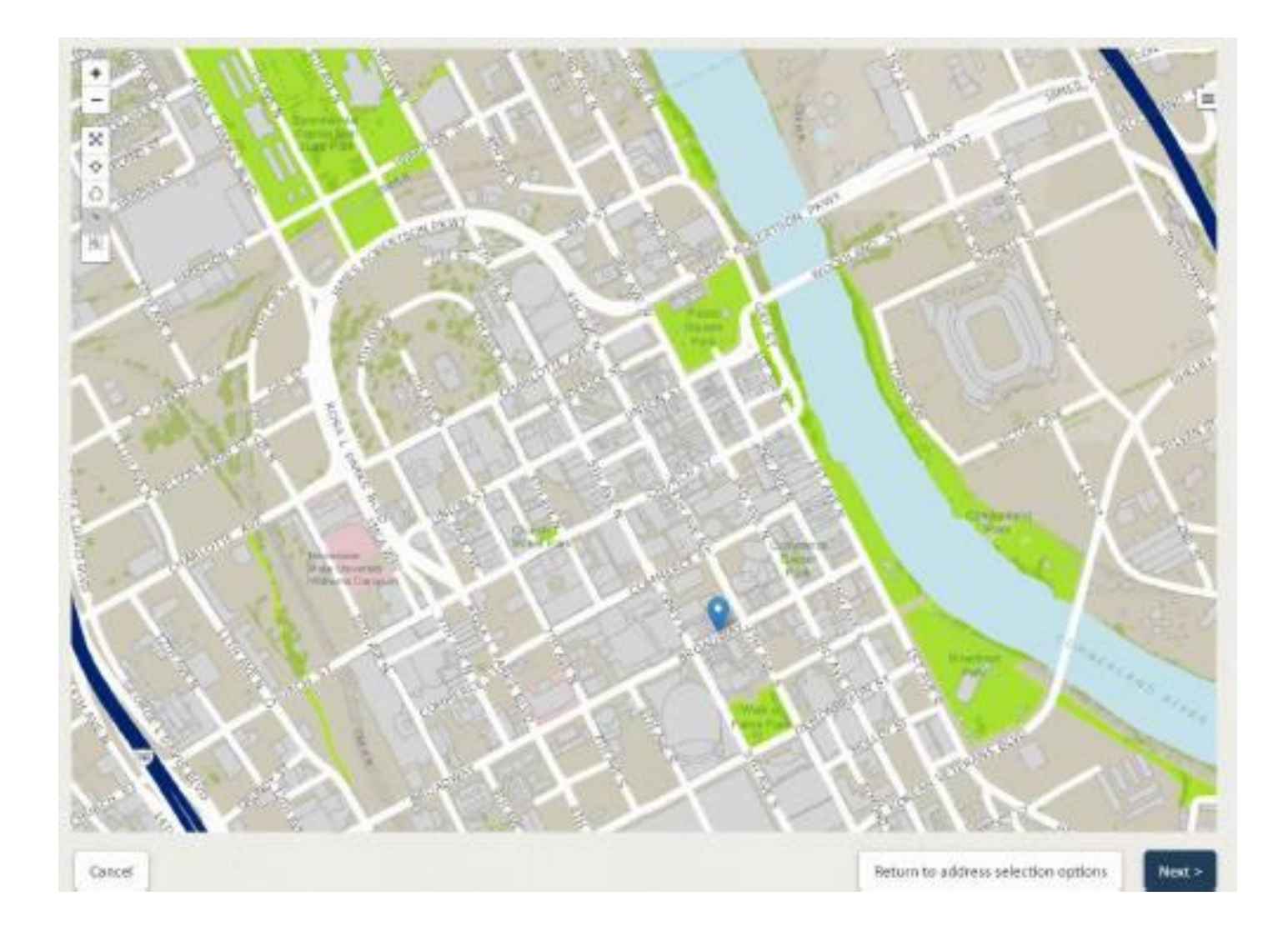

- **6.** The next step involves identifying people associated with the application.
  - a. There must be one Permit/License Applicant added
  - **b.** There must be one *Responsible Party* added.
    - i. The Responsible Party Company Name or Name field (if the Company Name field is left blank) will show on the permit.

| Applicant Information | n       |              | Responsible Party Informati | ion           |              |
|-----------------------|---------|--------------|-----------------------------|---------------|--------------|
| COPY FROM             | Contact | Clear fields | COPY FROM App               | licant        | Clear fields |
| ompany                |         |              | Company                     |               |              |
| lame                  |         |              | Name                        |               |              |
|                       |         | *            |                             |               | *            |
| tle                   |         |              | Title                       |               |              |
| ddress                |         |              | Address                     |               |              |
|                       |         | *            |                             |               | *            |
| ity                   |         |              | City                        |               |              |
|                       |         | *            |                             |               | *            |
| tate                  |         |              | State                       |               |              |
| Tennessee             |         | * •          | Tennessee                   |               | * •          |
| ip                    |         |              | Zip                         |               |              |
|                       |         | *            |                             |               | *            |
| Vork Phone            |         |              | Work Phone                  |               |              |
|                       | *       | Ext          |                             | *             | Ext          |
| ell Phone             |         |              | Cell Phone                  |               |              |
| XE                    |         |              | Fax                         |               |              |
|                       |         |              |                             |               |              |
| ome Phone             |         |              | Home Phone                  |               |              |
| mail                  | -       |              | Email                       | and the state |              |
|                       |         | *            |                             |               | *            |

| Role                     | Definition                                                        |
|--------------------------|-------------------------------------------------------------------|
| Permit/License Applicant | The individual or business that is applying                       |
|                          | for the permit.                                                   |
| Responsible Party        | The individual or business responsible for the event or business. |

- 7. The next screen is where you will upload copies of any documentation regarding your application, such as a layout of the areas covered, business licenses, lease agreements, etc.
- A. Use the Browse button or the "Or drop files here" to add documents

| rrent files |  | Remove All | Upload Documents, Plans and/or Images |
|-------------|--|------------|---------------------------------------|
|             |  |            |                                       |
|             |  |            | Browse                                |
|             |  |            | Or drop files here                    |
|             |  |            |                                       |
|             |  |            |                                       |

- **B.** Added documents will appear under the *Current files* section on the left side.
- **C.** Some Permit Types will require you to select the type of document you are uploading from the drop-down list.
- **D.** Added files may be removed by clicking the "X" to the right of the file or clicking the **Remove All** button. The **Remove All** button will remove all attached files.

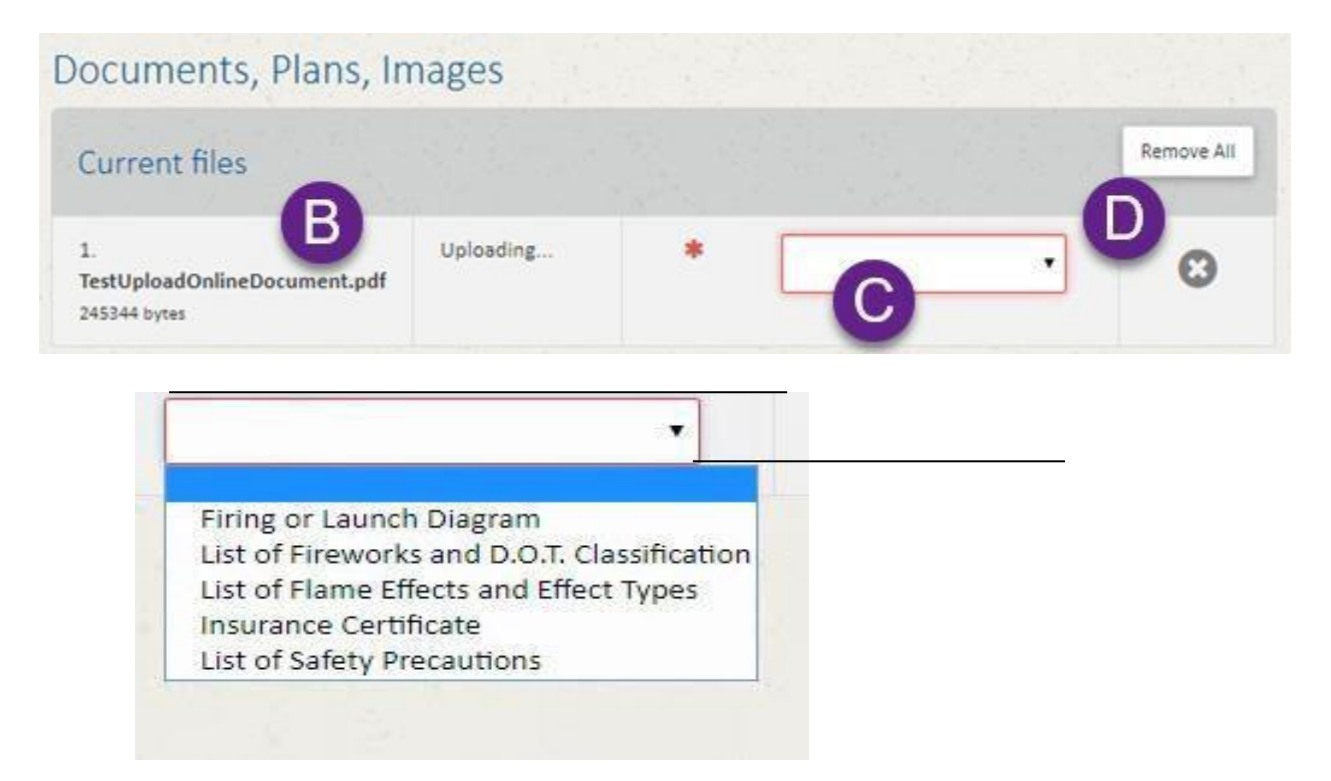

- 8. Once all desired files have been added, press the Next button to move to the next step.
- **9.** The next screens provide a list of questions required as part of the application. Each permit type will have different questions. All required questions are outlined in red.
- **10.** Once all questions have been answered, the **Complete Application** button will activate and allow you to continue to the next step.

| Answer | questions as accuratei | y as possible.                                                                                                    |         |                    |
|--------|------------------------|----------------------------------------------------------------------------------------------------|---------|--------------------|
| FDPYR  | DANDC FD FMO - Pyr     | o and Class C Pyro                                                                                                    |         |                    |
| SEQ#   | CODE                   | DESCRIPTION                                                                                                    |         |                    |
| 1      | FDCNAME                | Operator's Name                                                                                                    |         | *                  |
| 2      |                        | Operator's License Number                                                                                                    |         | *                  |
| 3      | FDCADDR                | Operator's Address                                                                                                    |         | *                  |
| 4      | EVSTDTTM               | Please provide Start Date.                                                                                                    |         | *                  |
| 5      | EVSTRTIME              | Please provide Start Time.                                                                                                    | Select  | * •                |
| 6      | EVENDTTM               | Please provide End Date.                                                                                                    |         | *                  |
| 7      | EVENDTIME              | Please provide End Time.                                                                                                    | Select  | *                  |
| 10     | EVENTTYPE 0            | Please select Event Type.                                                                                                    |         | * •                |
| 12     | EVNTMULTI              | How many days will this event occur?                                                                                              |         | *                  |
| 13     | FDMOREPERM             | Are other Fire Department Permits needed? If so, please list in the comments. See https://www.nashville.gov/Fire-Department/Fire- | Select  | * •                |
|        |                        | Marshal-Office/Permits.aspx for additional details.                                                                               | Comment |                    |
| 14     | RQSTDTTM               | What Date can the inspection/demo occur? Someone from our department will contact you to schedule your inspection time.           |         | *                  |
| Can    | cel                    | *are required < E                                                                                                    | Back Co | mplete Application |

11. The Application Overview screen will be displayed. Review the information on the screen to ensure it is accurate. If there are changes, choose the < Back button to return to the screen where changes are needed. Once the information is correct, use the Proceed to Payment > button to go to the credit card entry screen.

| and the second second se |                                                                                                    |                                                                                                    |                                                                                                    |
|----------------------------------------------------------------------------------------------------|----------------------------------------------------------------------------------------------------|----------------------------------------------------------------------------------------------------|----------------------------------------------------------------------------------------------------|
| Parcel/Add                                                                                                    | dress                                                                                                    |                                                                                                    |                                                                                                    |
| Address                                                                                                    | 6th Ave<br>X: 1737381.864                                                                                                    | Y: 667880.532                                                                                                    |                                                                                                    |
| Contacts                                                                                                    |                                                                                                    |                                                                                                    | _                                                                                                    |
| PERMIT/<br>Company<br>Name<br>Address<br>Work Phone                                                                                                    | LICENSE APPLICANT<br>JD Company Name<br>John Doe<br>25 LINDSLEY AVE<br>NASHVILLE,TN 37210<br>6151234567                                                                                                    | RESPONSIBLE PARTY   Company JD Company Name   Name John Doe   Address 25 LINDSLEY AVE   NASHVILLE,TN 37210   Work Phone 6151234567 |                                                                                                    |
| FDPYROANDC -                                                                                                    | FD FMO - PYRO AND CLASS C PYRO                                                                                                    |                                                                                                    | -                                                                                                    |
| CODE                                                                                                    |                                                                                                    |                                                                                                    |                                                                                                    |
| FDCNAME                                                                                                    | DESCRIPTION                                                                                                    |                                                                                                    |                                                                                                    |
|                                                                                                    | DESCRIPTION<br>Operator's Name                                                                                                    |                                                                                                    | John Doe                                                                                                    |
| FDCLICNUM                                                                                                    | DESCRIPTION<br>Operator's Name<br>Operator's License Number                                                                                                    |                                                                                                    | John Doe<br>12354                                                                                                    |
| FDCLICNUM                                                                                                    | DESCRIPTION<br>Operator's Name<br>Operator's License Number<br>Operator's Address                                                                                                    |                                                                                                    | John Doe<br>12354<br>123 Test Rd. Nashville                                                                                                    |
| FDCLICNUM                                                                                                    | DESCRIPTION<br>Operator's Name<br>Operator's License Number<br>Operator's Address                                                                                                    |                                                                                                    | John Doe<br>12354<br>123 Test Rd. Nashville<br>Tn                                                                                                  |
| FDCLICNUM<br>FDCADDR<br>EVSTDTTM                                                                                                    | DESCRIPTION<br>Operator's Name<br>Operator's License Number<br>Operator's Address<br>Please provide Start Date.                                                                                                    |                                                                                                    | John Doe<br>12354<br>123 Test Rd. Nashville<br>Tn<br>02-20-2019                                                                                    |
| FDCLICNUM<br>FDCADDR<br>EVSTDTTM<br>EVSTRTIME                                                                                                    | DESCRIPTION<br>Operator's Name<br>Operator's License Number<br>Operator's Address<br>Please provide Start Date.<br>Please provide Start Time.                                                                                                    |                                                                                                    | John Doe<br>12354<br>123 Test Rd. Nashville<br>Tn<br>02-20-2019<br>10:00 AM                                                                        |
| FDCLICNUM<br>FDCADDR<br>EVSTDTTM<br>EVSTRTIME<br>EVENDTTM                                                                                                    | DESCRIPTION<br>Operator's Name<br>Operator's License Number<br>Operator's Address<br>Please provide Start Date.<br>Please provide Start Time.<br>Please provide End Date.                                                                                                    |                                                                                                    | John Doe<br>12354<br>123 Test Rd. Nashville<br>Tn<br>02-20-2019<br>10:00 AM<br>02-21-2019                                                          |
| FDCLICNUM<br>FDCADDR<br>EVSTDTTM<br>EVSTRTIME<br>EVENDTTM<br>EVENDTIME                                                                                                    | DESCRIPTION<br>Operator's Name<br>Operator's License Number<br>Operator's Address<br>Please provide Start Date.<br>Please provide Start Time.<br>Please provide End Date.<br>Please provide End Time.                                                                                                    |                                                                                                    | John Doe<br>12354<br>123 Test Rd. Nashville<br>Tn<br>02-20-2019<br>10:00 AM<br>02-21-2019<br>10:30 PM                                              |
| FDCLICNUM<br>FDCADDR<br>EVSTDTTM<br>EVSTRTIME<br>EVENDTTM<br>EVENDTIME<br>EVENTTYPE                                                                                                    | DESCRIPTION<br>Operator's Name<br>Operator's License Number<br>Operator's Address<br>Please provide Start Time.<br>Please provide End Date.<br>Please provide End Time.<br>Please provide End Time.<br>Please provide End Time.                                                                                                    |                                                                                                    | John Doe<br>12354<br>123 Test Rd. Nashville<br>Tn<br>02-20-2019<br>10:00 AM<br>02-21-2019<br>10:30 PM<br>Private Event                             |
| FDCLICNUM<br>FDCADDR<br>EVSTDTTM<br>EVSTRTIME<br>EVENDTTM<br>EVENDTIME<br>EVENTTYPE<br>EVNTMULTI                                                                                                    | DESCRIPTION<br>Operator's Name<br>Operator's License Number<br>Operator's Address<br>Please provide Start Date.<br>Please provide End Time.<br>Please provide End Time.<br>Please select Event Type.<br>How many days will this event occur?                                                                                             |                                                                                                    | John Doe<br>12354<br>123 Test Rd. Nashville<br>Tn<br>02-20-2019<br>10:00 AM<br>02-21-2019<br>10:30 PM<br>Private Event<br>1                        |
| FDCLICNUM<br>FDCADDR<br>EVSTDTTM<br>EVSTRTIME<br>EVENDTIME<br>EVENDTIME<br>EVENTTYPE<br>EVNTMULTI                                                                                                    | DESCRIPTION<br>Operator's Name<br>Operator's License Number<br>Operator's Address<br>Please provide Start Date.<br>Please provide Start Time.<br>Please provide End Time.<br>Please provide End Time.<br>Please select Event Type.<br>How many days will this event occur?                                                               |                                                                                                    | John Doe<br>12354<br>123 Test Rd. Nashville<br>02-20-2019<br>10:00 AM<br>02-21-2019<br>10:30 PM<br>Private Event<br>1<br>1.00                      |
| FDCLICNUM<br>FDCADDR<br>EVSTDTTM<br>EVSTRTIME<br>EVENDTTM<br>EVENDTIME<br>EVENTTYPE<br>EVNTMULTI<br>FDMOREPERM                                                                                                    | DESCRIPTION<br>Operator's Name<br>Operator's License Number<br>Operator's Address<br>Please provide Start Date,<br>Please provide Start Time.<br>Please provide End Date.<br>Please provide End Date.<br>Please select Event Type.<br>How many days will this event occur?<br>Are other Fire Department Permits ner                      | eded? If so, please list in the comments. See https://www.nashville.gov/Fire-Department/Fire-Marshal-Office/Permits.aspx for       | John Doe<br>12354<br>123 Test Rd. Nashville<br>02-20-2019<br>10:00 AM<br>02-21-2019<br>10:30 PM<br>Private Even<br>1<br>1.00<br>Yes                |
| FDCLICNUM<br>FDCADDR<br>EVSTDTTM<br>EVSTRTIME<br>EVENDTIME<br>EVENDTIME<br>EVENTTYPE<br>EVNTMULTI<br>FDMOREPERM                                                                                                    | DESCRIPTION<br>Operator's Name<br>Operator's License Number<br>Operator's Address<br>Please provide Start Date.<br>Please provide End Date.<br>Please provide End Date.<br>Please provide End Time.<br>Please select Event Type.<br>How many days will this event occur?<br>Are other Fire Department Permits ner<br>additional details. | eded? If so, please list in the comments. See https://www.nashville.gov/Fire-Department/Fire-Marshal-Office/Permits.aspx for       | John Doe<br>12354<br>123 Test Rd. Nashville<br>Tn<br>02-20-2019<br>10:00 AM<br>02-21-2019<br>10:30 PM<br>Private Event<br>1<br>1.00<br>Yes<br>test |

**12.** The applicant will then pay their fee, if applicable, plus the convenience fee of 2.3%, using a credit/debit card. All required fields must be entered.

**NOTE:** ePermits **ONLY** accepts payment via credit/debit card. Payments online will automatically incur a 2.3% convenience fee. This fee is collected by a third-party processor. Metro does not receive any part of the fee. By making an online payment, you have acknowledged you understand the convenience fee will be charged as calculated above and you have agreed to pay the fee.

|                                    | The information being entered on this | screen is secure. |                       |        |  |
|------------------------------------|---------------------------------------|-------------------|-----------------------|--------|--|
| COPY FROM                          | My information                        |                   | Clear fields          |        |  |
|                                    |                                       |                   |                       |        |  |
| redit Card Number                  |                                       |                   | VISA 🛄 📟 🗉            | C. VER |  |
|                                    |                                       |                   |                       | *      |  |
| his credit card number is invalid. | CVV                                   | A States          |                       |        |  |
| MM/YYYY                            | *                                     |                   |                       | *      |  |
| Name on Card                       |                                       |                   |                       |        |  |
|                                    |                                       |                   |                       | *      |  |
| Billing Address                    |                                       |                   | and the second second |        |  |
|                                    |                                       |                   |                       | *      |  |
| Sity                               | State                                 | Zip               |                       | -      |  |
| *                                  | Tennessee                             | * •               |                       | *      |  |
| mall                               | Phone                                 |                   |                       | *      |  |
|                                    |                                       |                   |                       | *      |  |

**13.** If the credit card being used for payment is issued to one of the people identified on the application, click the **My Information** button to select that person from the list. The Name address, email and phone fields entered for that person will be used to quickly fill in the contact information on the screen. Choose this option BEFORE entering the card information.

|            | The information being er | itered on this screen is secure. |
|------------|--------------------------|----------------------------------|
| COPY FROM  | My information           | Clear fields                     |
|            | John Doe<br>John Doe     |                                  |
| ard Number | a second and the         |                                  |

**14.** The user will enter their payment information and then press **Submit Payment**. The button will activate when all required information has been entered.

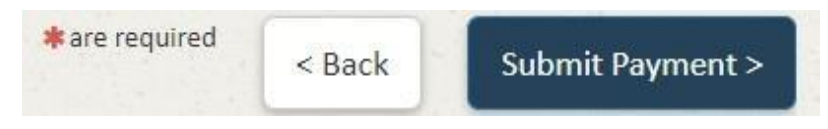

- **15.** When the payment has been successfully processed, a summary is displayed.
  - a. The Home button will then return the user to the EPermits home page.
  - b. To apply for another permit, choose Apply For Another Permit and the system will return you to the permit selection screen.
  - c. Choose the Print button to display a window which will allow you to print a copy of the application. When you have printed the application, click Close to close the window.

Please write down your permit number for reference:

#### FDPERMIT T2019-0038

| Metro Nashv                                                                  | rille Fire Department                                                                                 | Ava                                                     | alle Recorts                                                                                     |             |             |
|------------------------------------------------------------------------------|----------------------------------------------------------------------------------------------------|---------------------------------------------------------|--------------------------------------------------------------------------------------------------|-------------|-------------|
| Fire Departr<br>63 Hernitage /<br>Nashvile,TN<br>Fire Departn<br>Information | ment Headquarters<br>Avenue<br>37210<br>nent Contact                                                  | FI                                                      | D Permit Overview print                                                                          |             | Close       |
| Home                                                                         |                                                                                                    |                                                         |                                                                                                  |             | Print       |
| Permit Sur                                                                   | nmary                                                                                                 |                                                         | -                                                                                                |             |             |
| Number<br>Type<br>Status                                                     | FDPERMIT T2019-0038<br>Fire Department Permtis /<br>Applcation Submitted                              | Fire Dept FMO Pyro and F                                | Tame Effect                                                                                      |             |             |
| P:: rn•l/Acl                                                                 | nrPss                                                                                                 |                                                         |                                                                                                  |             |             |
| Address                                                                      | 6th Ave<br>X:1737381864                                                                               | Y:667880.532                                            |                                                                                                  |             |             |
| Contacts                                                                     |                                                                                                    |                                                         |                                                                                                  |             |             |
| PERMIT/L<br>Company<br>Name<br>Address<br>Work<br>Phone                      | ICENSE APPLICANT<br>JD Company Name<br>John Doe<br>25 LINDSLEY AVE<br>NASHVILLETN 37210<br>6151234567 | RESPONSI<br>Company<br>Name<br>Address<br>Work<br>Phone | IBLE PARTY<br>JD Company Name<br>John Doe<br>25 LINDSLEY AVE<br>NASHVILLE TN 37210<br>6151234567 |             |             |
| Reviews/ I                                                                   | Inspections                                                                                           |                                                         |                                                                                                  |             |             |
| TYPE                                                                         | DESCRIPTION                                                                                           |                                                         | STATUS                                                                                           | CCMPLETED B | Y CCMPLETED |
| REVIEW                                                                       | FD - List of Fireworks a nd D.O                                                                       | .Tclassification                                        |                                                                                                  |             |             |
| REVIEW                                                                       | FD - Firi g or Launch Diagram                                                                         |                                                         |                                                                                                  |             |             |

**16.** The Fire Department will review your application and provide further information regarding your application progresses. Contact may be made via email, ensuring that all people and emails are entered correctly will help communication during the process.

### Document Upload

When your application is submitted, it will be reviewed by a Fire Department representative. If your application is accepted, an email containing a checklist attachment and your document upload code will be sent. Note that portions of the example email are redacted to prevent incorrect access.

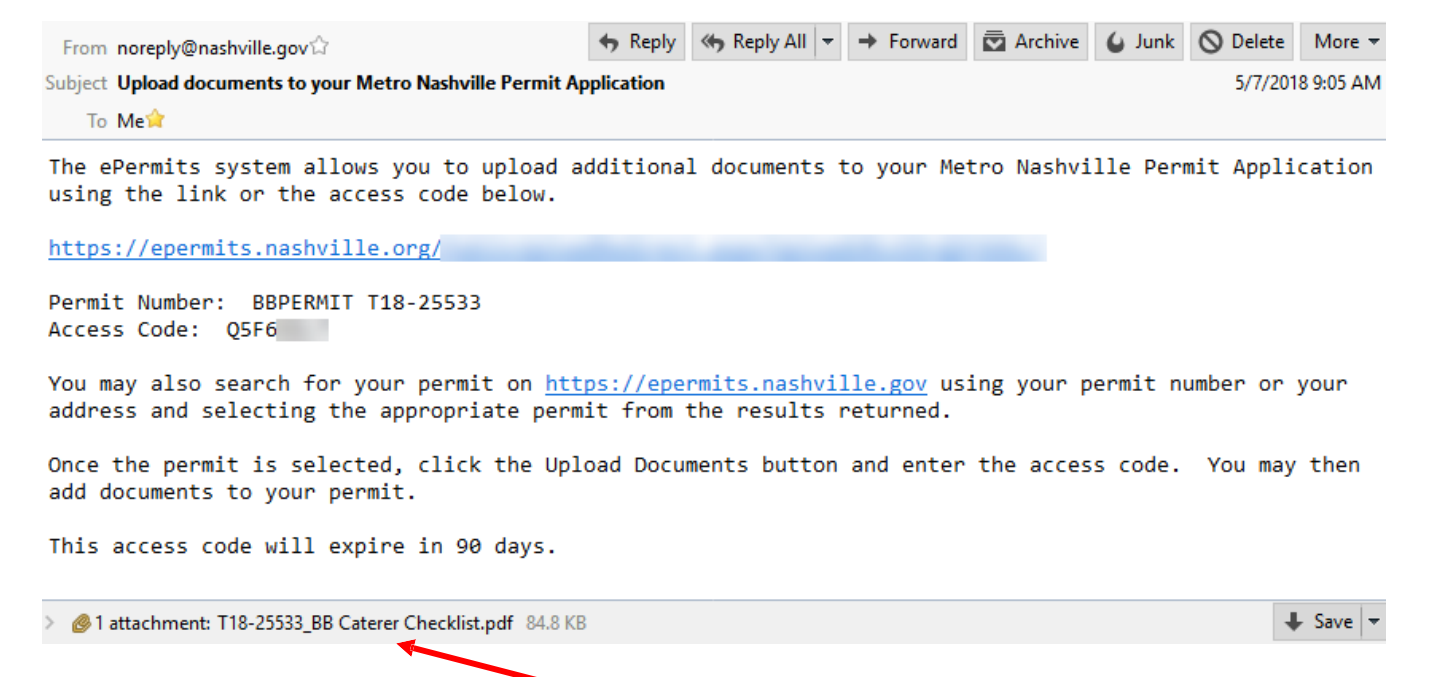

The Checklist is attached to email as a pdf document.

### To upload additional documents using the direct link

- **1.** Click on the first link in the email. This will take you directly to your permit document upload screen.
  - A. Use the Choose file(s) button or the "Or drop files here" to add documents

| Current files | Upload Documents, Plans and/or Images |
|---------------|---------------------------------------|
|               | Choose file(s)                        |
|               | Or drop files here                    |

- B. Added documents will appear under the *Current files* section on the left side.
- **C.** Select the type of document from the drop-down list.

| urrent files                        |                        |   |   |   |
|-------------------------------------|------------------------|---|---|---|
| TestDocumentUpload.pdf 192831 bytes | Uploaded successfully. | * |   | • |
|                                     |                        |   | C | ) |
|                                     |                        |   |   |   |

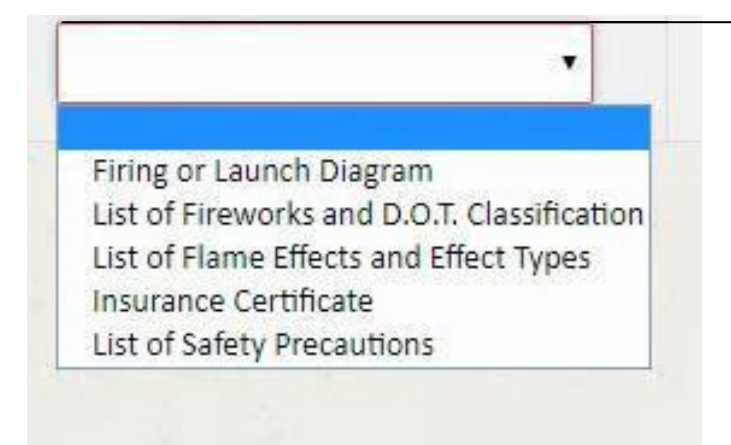

2. Once all desired files have been added, it is recommended you close the browser window.

To upload additional documents via permit lookup

- 1. Go to the website <a href="https://epermits.nashville.gov">https://epermits.nashville.gov</a>
- 2. Find the desired permit by searching by Address or PermitNumber
  - **A.** Select whether the search is on the Address or Permit # by clicking the appropriate button.
  - **B.** Enter the search criteria.
  - **C.** Click the magnifying glass to search.

| Search     | B      |         |        |             |          |   |
|------------|--------|---------|--------|-------------|----------|---|
| O PERMIT # | ADDRES | SS OAPN | OOWNER | OCONTRACTOR | Advanced | 6 |

**D.** Select the permit from the list of permits displayed by clicking on the permit row. For Fire Department Permits, the type is listed as FDPERMIT. The Permit Status will also usually be in a status of Pending.

| lesu | lts          |                                  |                                      |                |         |
|------|--------------|----------------------------------|--------------------------------------|----------------|---------|
| 1-1  | of 1 Results |                                  |                                      |                |         |
|      | PERMIT #     | TYPE                             | ADDRESS*                             | PERMIT NAME    | STATUS  |
| 1    | T18-25529    | BBPERMIT- BB - Beer Board Permit | 800 2ND AVE S- NEW METRO OFFICE BLDG | TEST BAR NOONE | Pending |

- E. When you click on the desired permit, it will open the summary screen.
- F. Click the Upload Documents button in the upper-right-hand corner

| Permit Summary |                                             | L Upload Documents |
|----------------|---------------------------------------------|--------------------|
| Permit Number  | BBPERMIT T18-25529                          |                    |
| Туре           | BB - Beer Board Permit / BB - On Site Sales |                    |
| Status         | Pending                                     |                    |

- **G.** Enter the Access Code in the window provided.
- H. Press the Continue to upload button.

| <br>Enter Access Code |
|-----------------------|
|                       |
| C3M <sup>-</sup>      |

i. The user will be taken to the upload screen, unless an invalid Access Code is entered. If an invalid Access Code is entered, an error message will display,

| - Children Harrison Barrison ( | ×     |
|--------------------------------|-------|
| Entered Access Code: C3M       |       |
|                                | Close |

- **3.** When the file upload screen is displayed:
  - A. Use the Choose file(s) button or the "Or drop files here" to add documents

| Current files | Upload Documents, Plans and/or Images |
|---------------|---------------------------------------|
|               | Choose file(s)                        |
|               | Or drop files here                    |

- **B.** Added documents will appear under the *Current files* section on the left side.
- **C.** Select the type of document from the drop-down list.

| • |
|---|
|   |
|   |

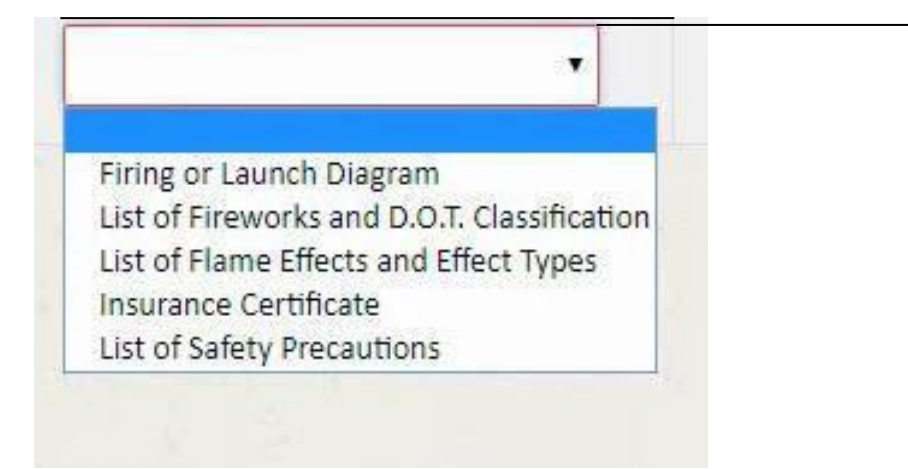

**3.** Once all desired files have been added, it is recommended you close the browser window.

## Fee Refund Policy

Application for a refund of fees paid for a fire permit must be made in writing on <u>forms</u> provided by the Nashville Fire Department (NFD) Finance division and Metro Finance. All refund requests must be approved by the Fire Marshal, or authorized designee prior to submission to NFD Finance.

Overpayments made because of a staff error will be refunded back to the credit card which was originally used to pay the fee or via check from Metro Finance.

Fees cannot be refunded after the application for a permit has been accepted and reviewed.

You will find the form at:

https://www.nashville.gov/portals/0/SiteContent/Fire/docs/firemarshal/Permits/PermitsRefundFormInst ructions.pdf